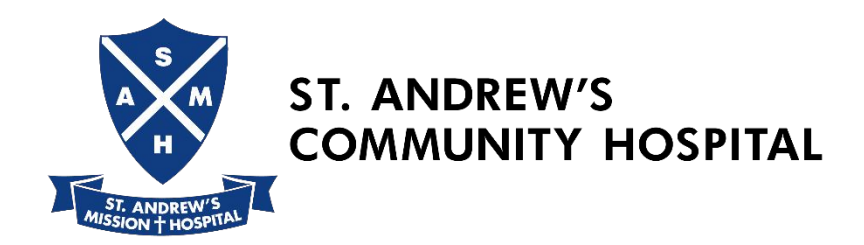

## **Corporate User Login**

# 1. Login the Username, Password and Institution given in the email

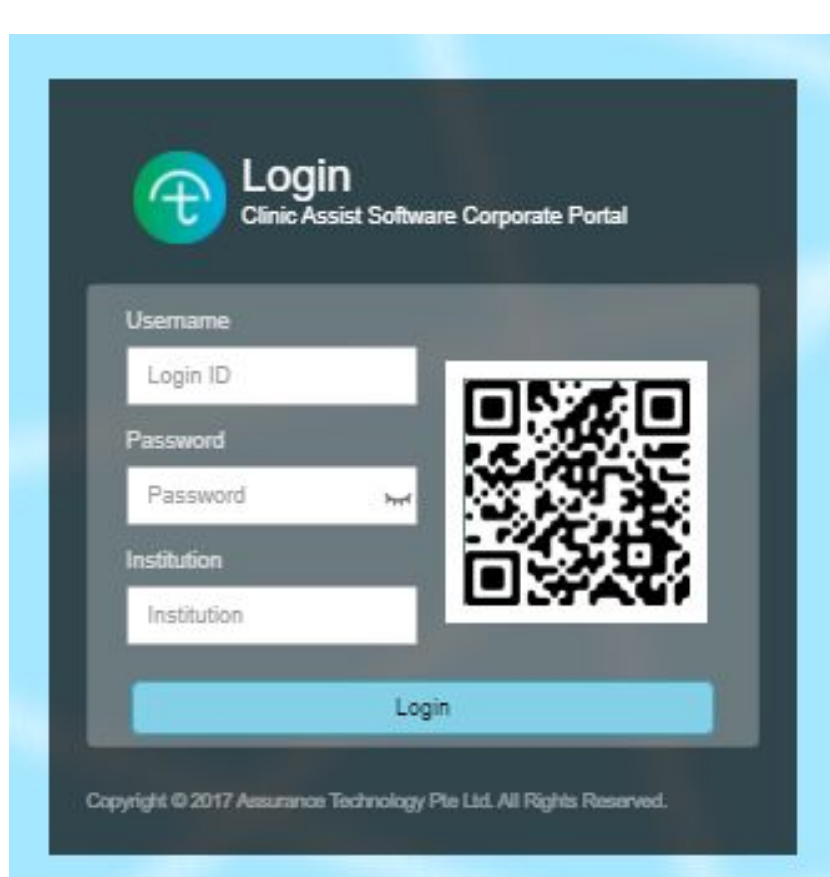

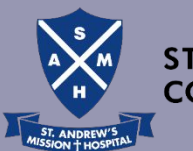

ST. ANDREW'S COMMUNITY HOSPITAL

### 2. Change the Password

### Password must between **12 to 20 characters** and contain **upper & lower case**, **digit** and **special character**

| Change Password               | ×                       |
|-------------------------------|-------------------------|
| New Password Confirm Password |                         |
|                               | ок                      |
| Clinic Assist So              | ftware Corporate Portal |

Remember your password and key correctly for each login.

Your account will be locked after 4 attempts of the wrong password keyed.

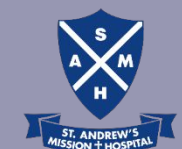

ST. ANDREW'S COMMUNITY HOSPITAL

### 3. Select Employee, download Employee Template

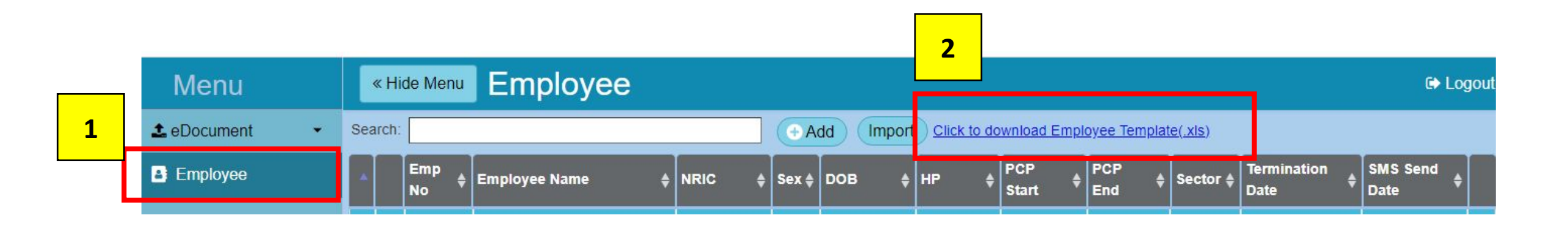

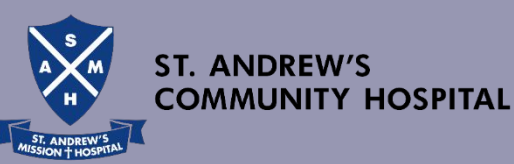

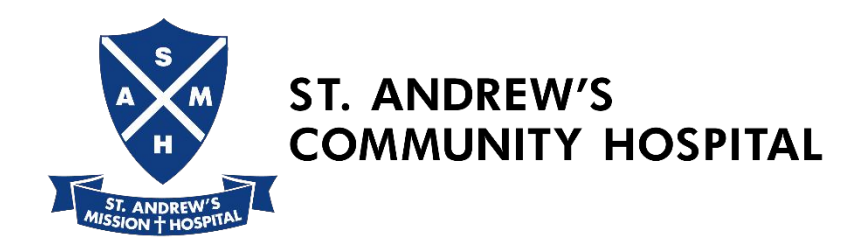

## **4. Excel Template**

Fill in the details and save the file

(*Do not* change the filename)

## Max. 500 MWs per excel file

Employers who have more than 500 MWs to enrol require to upload more than one file.

You can only use the **same filename** to upload the excel template.

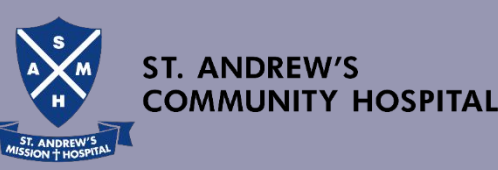

| B           | <b>5</b> -∂-∓                                                                                             |                                                                                                    | Emp                                       | loyeeMWLists - Exc                    | el                                      |                                                 |                              |                       | ۰ E                                                  | - 0             | ×    |
|-------------|----------------------------------------------------------------------------------------------------|----------------------------------------------------------------------------------------------------|-------------------------------------------|---------------------------------------|-----------------------------------------|-------------------------------------------------|------------------------------|-----------------------|------------------------------------------------------|-----------------|------|
| File        | Home Insert Page Layout For                                                                               | mulas Data Review View                                                                                                    | Developer 🛛                               | Tell me what you w                    | vant to do                              |                                                 |                              |                       | Sanc                                                 | ly Lee 🔉 SI     | hare |
| Paste       | Cut     Calibri     11       E Copy ▼     ✓       ✓ Format Painter       Clipboard         Format Painter | $\begin{vmatrix} A^* & A^* \\ \bullet & A & \bullet \end{vmatrix} \equiv \equiv = \begin{vmatrix} & & & \bullet & \bullet \\ \bullet & \bullet & \bullet & \bullet \\ \hline & & & \bullet & \bullet & \bullet \\ \hline & & & & \bullet & \bullet & \bullet \\ \hline & & & & & \bullet & \bullet \\ \hline & & & & & & \bullet & \bullet \\ \hline & & & & & & & \bullet & \bullet \\ \hline & & & & & & & & \bullet & \bullet \\ \hline & & & & & & & & & \bullet & \bullet \\ \hline & & & & & & & & & \bullet & \bullet \\ \hline & & & & & & & & & & \bullet & \bullet \\ \hline & & & & & & & & & & & \bullet & \bullet \\ \hline & & & & & & & & & & & \bullet & \bullet \\ \hline & & & & & & & & & & & & & \bullet \\ \hline & & & & & & & & & & & & & \bullet \\ \hline \end{array}$ | Vrap Text<br>Merge & Center 🔹             | \$ ▼ % ≯   <sup>€</sup> .00<br>Number | 00<br>→.0<br>→.0<br>→.0<br>Formatting → | Format as Cell Ir<br>Table * Styles *<br>Styles | isert Delete Format<br>Cells | ∑ AutoSur<br>↓ Fill + | m * Arr /<br>Sort & Find<br>Filter * Sele<br>Editing | )<br>1&<br>ct*  | ^    |
| N25         | ▼   × √ fx                                                                                                |                                                                                                    | _                                         |                                       | N                                       |                                                 |                              | 1                     |                                                      |                 | ×    |
| Cor         | а в<br>mpCode EmpNo EmpName                                                                               | Sex                                                                                                    | DOB<br>(dd/mm/yyyy)                       | ID Type                               | G<br>ID Number                          | Passport<br>Number                              | Nationality                  | НР                    | K<br>Language<br>Spoken                              | L<br>BlkHseNo   | Un   |
| 2<br>3      |                                                                                                    |                                                                                                    |                                           |                                       |                                         |                                                 |                              |                       |                                                      |                 |      |
| 5           | Fields                                                                                                    | Remarks                                                                                                    |                                           |                                       |                                         |                                                 |                              |                       |                                                      |                 |      |
| 3<br>)<br>0 | CompCode                                                                                                  | Company Code is the '                                                                                                    | le is the "Institution" sent in the email |                                       |                                         |                                                 |                              |                       |                                                      |                 |      |
|             | EmpNo                                                                                                    | <b>Employee No.:</b> If comp<br>in. Alternatively, if the<br>preassigned e.g. 00002                                                                                                    | y may key<br>nay                          |                                       |                                         |                                                 | 1                            |                       |                                                      |                 |      |
|             | DOB                                                                                                    | Date of Birth: Please for                                                                                                    | /mm/yyyy.                                 |                                       |                                         |                                                 |                              |                       |                                                      |                 |      |
|             | Sex, ID Type, Nationality,<br>Language Spoken                                                             | Please use the drop do                                                                                                    | own list availa                           | able.                                 |                                         |                                                 |                              |                       |                                                      |                 |      |
|             | HP                                                                                                    | Mobile no. – Eg. 91234<br>Please use the <b>mobile</b><br>him/her after enrolme                                                                                                    | 4567<br><b>no. of the M</b><br>ent.       | I <b>W</b> . An SMS                   | 5 will be trig                          | ggered to                                       |                              | ST ANDREWS            | ST. ANDRE                                            | W'S<br>IY HOSPI | TAL  |

|             | <b>ي</b> ج م                                                                                           |                                                                                 |                    |                                                  |                                          |                                      |                                           |                       |                                    | Employe                       | eMWLists - E                                    | ixcel                                    |                                            |                             |                 |                  |        |                         | ٥                                      | 8 -                    |               | 0)      | <  |
|-------------|----------------------------------------------------------------------------------------------------|---------------------------------------------------------------------------------|--------------------|--------------------------------------------------|------------------------------------------|--------------------------------------|-------------------------------------------|-----------------------|------------------------------------|-------------------------------|-------------------------------------------------|------------------------------------------|--------------------------------------------|-----------------------------|-----------------|------------------|--------|-------------------------|----------------------------------------|------------------------|---------------|---------|----|
| File        | Home                                                                                                   | Insert                                                                          | Page l             | .ayout Fo                                        | ormulas                                  | Data                                 | Review                                    | View                  | Developer                          | ♀ Tell                        | me what you                                     | u want to do                             |                                            |                             |                 |                  |        |                         |                                        | Sandy                  | y Lee         | A Share |    |
| Paste       | X Cut<br>E Copy ≁<br>∛ Format P<br>Clipboard                                                           | Painter                                                                         | ibri<br>I <u>U</u> | -   11<br>-   ⊞ -   ≰<br>Font                    | • A* A*                                  |                                      | =   ॐ -<br>=   €≣ ∄<br>Ali                | gnment                | Wrap Text<br>Merge & Center        | - * \$ •                      | • % • 5                                         | -0 00<br>00 →0<br>Fa                     | ditional Forma<br>atting ← Table<br>Styles | at as Cell<br>e * Styles *  | Insert          | Delete F         | Format | ∑ AutoSu<br>↓ Fill +    | Im • A<br>Z<br>Son<br>Filte<br>Editing | t & Find<br>er * Selec | 0<br>&<br>t + |         | ^  |
| P17         | *                                                                                                    | : ×                                                                             | √ j                | 2                                                |                                          |                                      |                                           |                       |                                    |                               |                                                 |                                          |                                            |                             |                 |                  |        |                         |                                        |                        |               |         | ۲  |
| 4           | к                                                                                                    | 1                                                                               | м                  |                                                  |                                          | N                                    |                                           |                       | 0                                  |                               | р                                               |                                          | 0                                          | R                           | R               | S                |        |                         |                                        | 1                      | Г             |         |    |
| Lar<br>1 Sp | nguage<br>oken                                                                                         | BikHseNo                                                                        | UnitN              | o Street                                         |                                          |                                      |                                           | Buildi                | ngName                             |                               | Postal                                          | Healt<br>(N                              | hCheckup<br>1WOC)                          | PCP S<br>(dd/mm             | Start<br>(yyyy) | Sector<br>Living | Dorn   | nitory                  |                                        |                        |               |         |    |
| 2<br>3      |                                                                                                    |                                                                                 | 1                  |                                                  |                                          |                                      |                                           |                       |                                    |                               |                                                 | <u>.</u>                                 |                                            |                             |                 | #N/A<br>#N/A     | -8     |                         |                                        | #N<br>#N               | I/A<br>I/A    |         |    |
| 4           |                                                                                                    |                                                                                 |                    |                                                  |                                          |                                      |                                           |                       |                                    |                               |                                                 |                                          |                                            |                             |                 | #N/A             |        |                         |                                        | #N                     | I/A           |         |    |
| 5           | Fields                                                                                                 |                                                                                 |                    | Remark                                           | (S                                       |                                      |                                           |                       |                                    |                               |                                                 |                                          |                                            |                             |                 | #N/A             | _      |                         |                                        | #N                     | I/A           |         |    |
| 7           |                                                                                                    |                                                                                 |                    |                                                  |                                          | • ••                                 |                                           |                       |                                    |                               |                                                 |                                          |                                            |                             | _               | #N/A             | -      |                         |                                        | #N                     | 1/A<br>1/A    |         |    |
| 8           | BlkHse                                                                                                 | kHseNo, Please fill in the <b>full residential addresses in the community</b> . |                    |                                                  |                                          |                                      |                                           |                       |                                    |                               |                                                 | #N/A                                     |                                            |                             |                 |                  |        |                         |                                        |                        |               |         |    |
| 9           | UnitNo                                                                                                 | ),                                                                              |                    | BlkHseN                                          | No – Eg                                  | g. 321                               |                                           |                       |                                    |                               |                                                 |                                          |                                            |                             |                 | #N/A             |        |                         |                                        | #N                     | I/A           |         |    |
| 0           | Street,                                                                                                |                                                                                 |                    | UnitNo                                           | – Eg. #                                  | ŧ03-22                               |                                           |                       |                                    |                               |                                                 |                                          |                                            |                             |                 | #N/A             |        |                         |                                        | #N                     | I/A           |         |    |
|             | Buildin<br>Postal                                                                                      | ngName                                                                          | ,                  | Street –<br>Building<br>Postal –                 | - Eg. Ju<br>gName<br>- Eg. 60            | irong E<br>9<br>00321                | ast St :                                  | 31                    |                                    |                               |                                                 |                                          |                                            |                             |                 |                  |        |                         |                                        |                        |               |         |    |
|             | Postal <b>Postal Code:</b> You only need to key the postal code for <b>dormitories</b> .<br>Eg. 608559 |                                                                                 |                    |                                                  |                                          |                                      |                                           |                       |                                    |                               |                                                 |                                          |                                            |                             |                 |                  |        |                         |                                        |                        |               |         |    |
|             | Health                                                                                                 | Checku                                                                          | р                  | Please use the drop down list available.         |                                          |                                      |                                           |                       |                                    |                               |                                                 |                                          |                                            |                             |                 |                  |        |                         |                                        |                        |               |         |    |
|             | (MWO                                                                                                   | C)                                                                              |                    | Only for<br>Medical<br><b>Andrew</b><br>select " | r mem<br>l Exam<br><b>ı's Mig</b><br>Y". | bers w<br>inatior<br>g <b>rant V</b> | vho <b>nev</b><br>n (ME)<br><b>Vorker</b> | wly a<br>at th<br>Med | rrived in<br>e Migran<br>ical Cent | Singar<br>It Worl<br>Ire pric | <b>pore</b> , ar<br><b>ker Onb</b><br>or to tak | nd have<br><b>boardin</b> g<br>king on t | done the<br><b>5 Centre</b><br>he PCP r    | eir<br>or <b>St.</b><br>nay |                 |                  | T      | A H<br>H<br>ST. ANDREWS | ST. A<br>COM                           | NDRE\<br>MUNII         | W'S<br>IY H   | OSPITA  | .L |

| H                                          | <b>ర</b> ా జిగా <del>-</del>                            | EmployeeMWLists - Excel                                                                                                    | œ − œ ×                                                                           |
|--------------------------------------------|---------------------------------------------------------|----------------------------------------------------------------------------------------------------|-----------------------------------------------------------------------------------|
| File                                       | e Home Insert Page Layou                                | it Formulas Data Review View Developer Q Tell me what you want to do                                                                                                    | Sandy Lee 🛛 🎗 Share                                                               |
| Past                                       | Cut<br>Calibri<br>Copy →<br>Format Painter<br>Clipboard | Image: A a a b a b a b a b a b a b a b a b a b                                                                                                    | AutoSum * Arr P<br>Fill * Sort & Find &<br>Clear * Filter * Select *<br>Editing ^ |
| Q2                                         | ▼ : × ✓ f <sub>x</sub>                                  |                                                                                                    | *                                                                                 |
| 4                                          | P Q                                                     | R S T II V W                                                                                                    | Y                                                                                 |
| 1 P                                        | HealthCheckup<br>ostal (MWOC)                           | PCP Start Sector<br>(dd/mm/yyyy) Living Dormitory BlkHse DStreet                                                                                                    | Building                                                                          |
| 2<br>3<br>4<br>5<br>6<br>7<br>8<br>9<br>10 | Fields<br>PCP Start                                     | #N/A#N/A#In A#In A#In A#In A#In A#In A#In A#In A#In A#In A#In A#In A#In A#In A#In A#In A#In A#In A#In A#In A#In A#In A#In A#I | #N/A<br>#N/A<br>#N/A<br>#N/A<br>#N/A<br>#N/A<br>#N/A                              |
|                                            | Sector Living                                           | By default all members should be under Zone "F".                                                                                                    |                                                                                   |
|                                            | Dormitory to<br>Building in grey cells                  | These cells are protected cells and will auto-populate.                                                                                                    | ST. ANDREW'S<br>COMMUNITY HOSPITAL                                                |

### 5. Click "Import"

| « Hid   | «Hide Menu Employee (122 - Company A) |               |    |    |         |      |                |                 |                  |             |  |  |
|---------|---------------------------------------|---------------|----|----|---------|------|----------------|-----------------|------------------|-------------|--|--|
| Search: |                                       |               | ld |    | Import  | Clic | <u>k to do</u> | wnload Employee | e Template(.xls) | l.          |  |  |
|         | Emp No 🌲                              | Employee Name | ¢  | N  | RIC (   | ÷    | Sex 🔶          | DOB 🔶           | HP \$            | PCP Start 🜲 |  |  |
|         | EM0001                                | MW 00001      |    | A1 | 1234567 |      | F              | 01/01/1982      | 81121238         | 14/03/2022  |  |  |

# 6. Click "Choose File" to select Employee List7. Click "Import" to import Employee List

| 6 lide Menu     | Import        | Employee                  | 9            |                |          |           |                 |             |          |             |
|-----------------|---------------|---------------------------|--------------|----------------|----------|-----------|-----------------|-------------|----------|-------------|
| Choose File Emp | Employee No + | K 7 Impo<br>Employee Name | rt Ti<br>Sex | otal row(s): 1 | ID Type  | ID Number | Passport Number | Nationality | HP       | Language Sp |
| рср             | M00002        | MW2                       | Female       | 31/01/1982     | Passport | A123456   | A123456         | BANGLADESHI | 81121238 | Mandarin    |
| 4               |               |                           |              |                |          |           |                 |             | 5        |             |

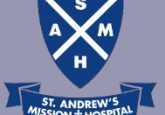

COMMUNITY HOSPITAL

## **Registration Acknowledgement**

**Congratulations!** You have successfully enrolled the workers in the Primary Care Plan.

- 1) You may process with the issuance of work passes.
- Your workers may now make appointment for consultation at SAMWMC@Penjuru or walk-in to the Designated Clinics or use our Telemedicine services.
- 3) The invoice will be generated from the e-portal and emailed to employers on the 1<sup>st</sup> day of every calendar month. Please make payment upon receiving the invoice. Thank you.

# Employers and workers can follow the steps below for booking appointments and telemedicine.

#### A. BOOKING APPOINTMENT @SAMWMC, PENJURU

#### Medical Examination (ME) / Consultation / Medical Services

Employers or Workers can:-WhatsApp: 9173 8567 Enter: 1) Worker's Name & FIN number of worker (last 4 digits); 2) Sick / ME Our friendly staff will contact you to confirm the appointment and transportation.

#### **B. WALK-IN TO THE DESIGNATED CLINIC**

The **Designated Clinics** are only for reporting sick attendance, and not ME. Walk-in or make an appointment if  $\geq 3$  pax per company.

### C. TELEMEDICINE - "Doctor Anywhere."

Link to Doctor Anywhere Telemedicine App, please click <u>here</u>. <u>Download</u> User Guide to Doctor Anywhere Telemedicine App. Payment mode: Debit card and Credit card

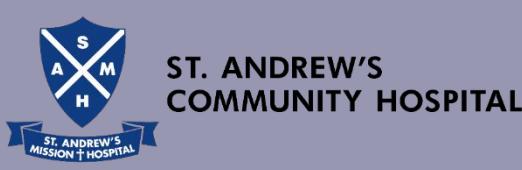